# INSCTRUCTIVO PARA INSCRIPCIONES EN SPORTDATA

## CAMPEONATO PANAMERICANO DE TAEKWON-DO ITF MAR DEL PLATA 2023

VERSIÓN DEL DOCUMENTO 1.0

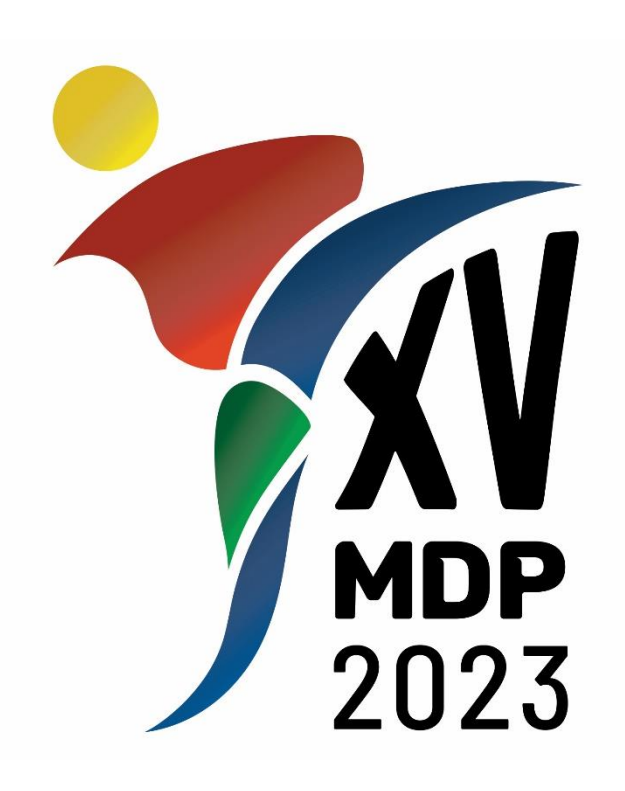

CAMPEONATO PANAMERICANO DE TAEKWON-DO ITF MAR DEL PLATA 2023

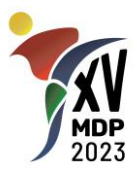

#### **1. INFORMACIÓN IMPORTANTE.**

La página web del evento es el sitio oficial para informaciones, actualizaciones y documentos. Recomendamos revisar con frecuencia el sitio para estar actualizados: www.panamericanotkd.com.ar

Las redes sociales se utilizarán como medios de información de sucesos destacados, recordatorios y otros, pero no reemplazan al sitio oficial.

Enviaremos emails a las direcciones registradas para cada escuela. Es muy importante que coloquen un email válido el cual sea revisado con frecuencia ya que todas las comunicaciones que enviaremos serán a esa dirección de email.

Recomendamos también revisar la casilla de SPAM para evitar no perder ninguna información.

Por último, les recordamos que existe una línea de whatsapp exclusiva para el evento. Las consultas serán atendidas de Lunes a Viernes de 9 a 17 horas, horario de la Ciudad de Buenos Aires, Argentina. Las consultas recibidas fuera de esos horarios se responderán por orden de llegada y los antes posible. Les pedimos que lean ATENTAMENTE la documentación disponible antes de hacer las consultas para poder brindar un mejor servicio.

#### 2. PROCESO DE INSCRIPCION.

El proceso de inscripción requiere la inscripción de la escuela, luego la de los deportistas o entrenadores y finalmente asignarlos al evento.

Luego de inscribir la escuela, el organizador aprobará su solicitud y recibirá un email informándole que ya está autorizado para avanzar con la carga de datos de deportistas y entrenadores.

Luego de realizada la carga de los deportistas/entrenadores y de asignarlos al evento y sus categorías de competencia, quedarán en una lista de espera (waiting list) hasta tanto el organizador verifique que la información está completa. Por ejemplo, si no hay foto del competidor o si la misma no cumple con los requisitos, el competidor no pasará a la lista de confirmados hasta tanto se suba una foto correcta.

Cuando todo sea correcto, los inscriptos pasaran a la lista de deportistas/entrenadores confirmados.

Es muy importante resaltar que NO SE ACEPTARAN INSCRIPCIONES INDIVIDUALES. Cada competidor/entrenador deberá estar asociado a una escuela y CADA ESCUELA DEBERÁ REGISTRAR A TODOS SUS COMPETIDORES utilizando un único usuario. El proceso de acreditación ser realizará por escuela completa y no se aceptarán modificaciones posteriores al cierre de inscripción.

#### **3. INCRIPCION DE ESCUELA.**

Si ya cuentan con un usuario y contraseña de escuela que hayan utilizado para otro evento, pueden saltear este paso y continuar con la carga de deportistas y entrenadores. Para crear un nuevo usuario de escuela, siga los pasos a continuación:

• Ingresar a Sportdata y buscar dentro de los eventos de taekwon-do itf el XV PANAMERICANO TAEKWON-DO MAR DEL PLATA 2023. Pueden ingresar directamente

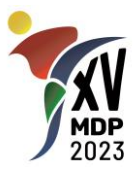

a través del siguiente link: <u>https://www.sportdata.org/taekwondo\_itf/set-online/veranstaltung\_info\_main.php?active\_menu=calendar&vernr=393#a\_eventhead</u>

• Hago clic en el botón INSCRIPCION o en el de LOGIN:

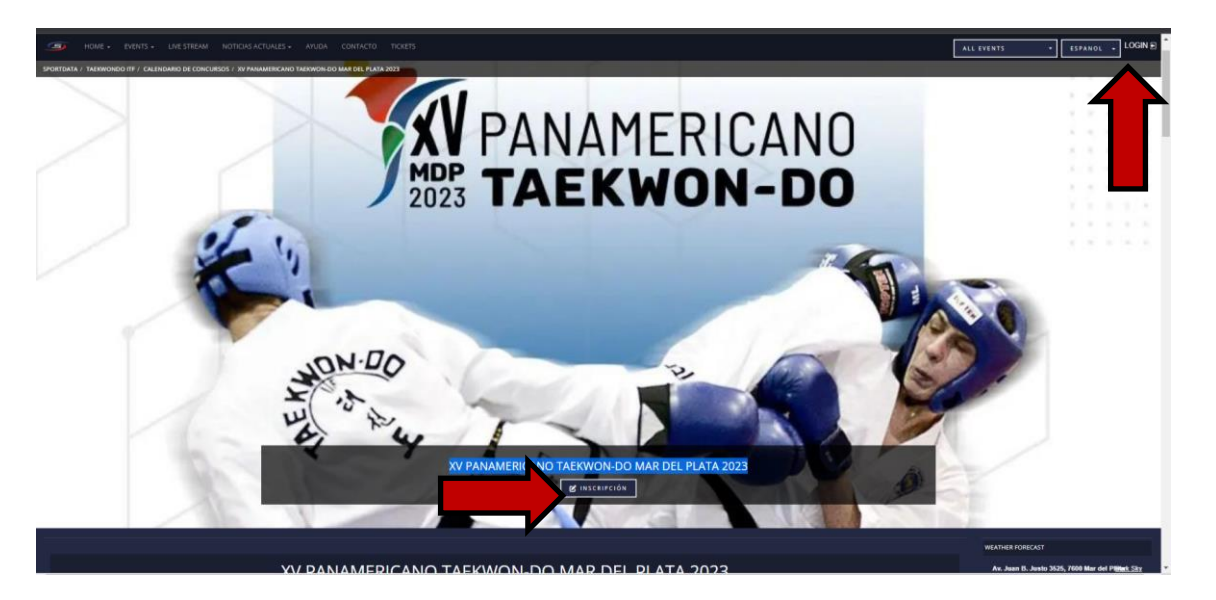

• Aparecerá una ventana y en ella deberá seleccionar "CREAR NUEVA CUENTA":

| _ |                         | 8            |  |
|---|-------------------------|--------------|--|
|   | LINDIV./TEAM/FED. LOGIN |              |  |
|   | Usuario                 |              |  |
|   | Contrasena              |              |  |
|   | LOGIN                   |              |  |
| _ | CONTRASENA OLVIDADO?    |              |  |
|   | L+CREAR NUEVA CUENTA    |              |  |
|   | - REGISTER AS E-REFEREE |              |  |
|   | SIGN IN WITH G f 🗾      |              |  |
| Þ | ADMINISTRADOR DE CON    | CURSOS LOGIN |  |
|   |                         |              |  |
|   |                         |              |  |
|   |                         |              |  |
|   |                         |              |  |

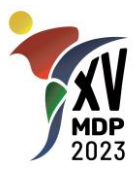

• En la siguiente ventana deberá completar los datos solicitados y al finalizar seleccionar la casilla de verificación del Captcha "NO SOY UN ROBOT", la casilla de aceptación de las condiciones de uso y luego presionar el botón ENVIAR.

| Nombre del<br>campo                | Datos a incluir                                                                                                    | Exigencia |  |  |  |  |  |
|------------------------------------|----------------------------------------------------------------------------------------------------|-----------|--|--|--|--|--|
| Account Type                       | Seleccionar "Club/Team/Federation/Organization"                                                                                                    | Requerido |  |  |  |  |  |
| Usuario                            | Escriba un nombre para su usuario                                                                                                    | Requerido |  |  |  |  |  |
| Contraseña                         | Escriba la contraseña deseada                                                                                                    | Requerido |  |  |  |  |  |
| Contraseña<br>Repetir              | Vuelva a escribir la contraseña para confirmarla                                                                                                    | Requerido |  |  |  |  |  |
| Título                             | No requerido. Puede poner Sr, Sra, Sabum Nim, etc.                                                                                                    | Opcional  |  |  |  |  |  |
| Nombre de pila                     | ombre de pila Coloque el nombre del director de la escuela.                                                                                                    |           |  |  |  |  |  |
| Apellido                           | do Coloque el apellido del director de la escuela.                                                                                                    |           |  |  |  |  |  |
| Día de<br>Nacimiento               | Coloque la fecha de nacimiento real del director de la escuela.                                                                                                    | Requerido |  |  |  |  |  |
| Sexo                               | Elija el género correspondiente.                                                                                                    | Requerido |  |  |  |  |  |
| Correo<br>Electrónico              | Coloque el correo electrónico del director de la escuela o el mail<br>donde desee recibir todas las comunicaciones de Sportdata y de<br>este evento.                                                                    | Requerido |  |  |  |  |  |
| Correo<br>electrónico<br>Confirmar | Correo<br>electrónico Repita el correo electrónico anterior.<br>Confirmar                                                                                                    |           |  |  |  |  |  |
| Calle, número,<br>CP, teléfonos    | Complete la información de cada casilla. Por favor incluir el teléfono móvil completo con característica de país para que podamos contactarlo directamente en caso de que sea necesario y la organización lo considere. | Requerido |  |  |  |  |  |

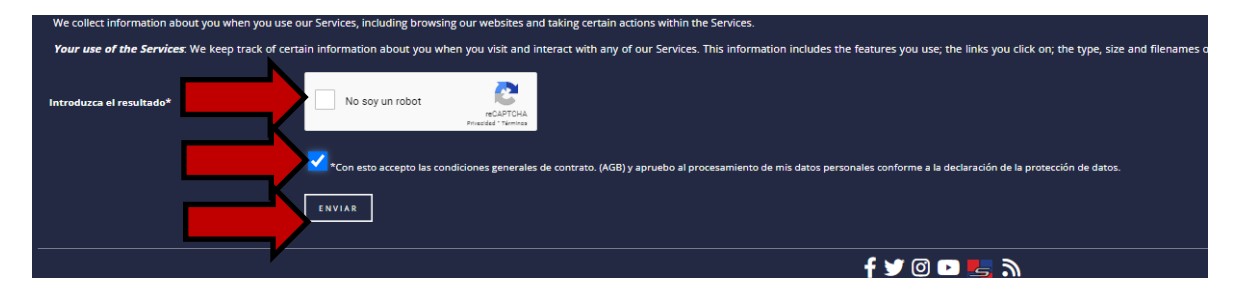

Finalizado este punto, el organizador revisará su solicitud y cuando la misma sea aprobada, recibirá un email informándole que ya está autorizado para avanzar con la carga de datos de deportistas y entrenadores.

#### 4. INCRIPCION DE DEPORTISTAS (COMPETIDORES).

En este paso, creará la lista de competidores de su escuela. Si ya cuenta con un registro previo de competidores de su escuela, puede pasar por alto este paso y seguir directamente con la selección de las categorías de competencia en este torneo.

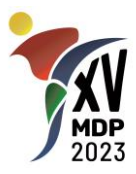

- Ingresar a Sportdata y buscar dentro de los eventos de taekwon-do itf el XV PANAMERICANO TAEKWON-DO MAR DEL PLATA 2023. Pueden ingresar directamente a través del siguiente link: <u>https://www.sportdata.org/taekwondo\_itf/set-online/veranstaltung\_info\_main.php?active\_menu=calendar&vernr=393#a\_eventhead</u>
- Hago clic en el botón INSCRIPCION o en el de LOGIN:

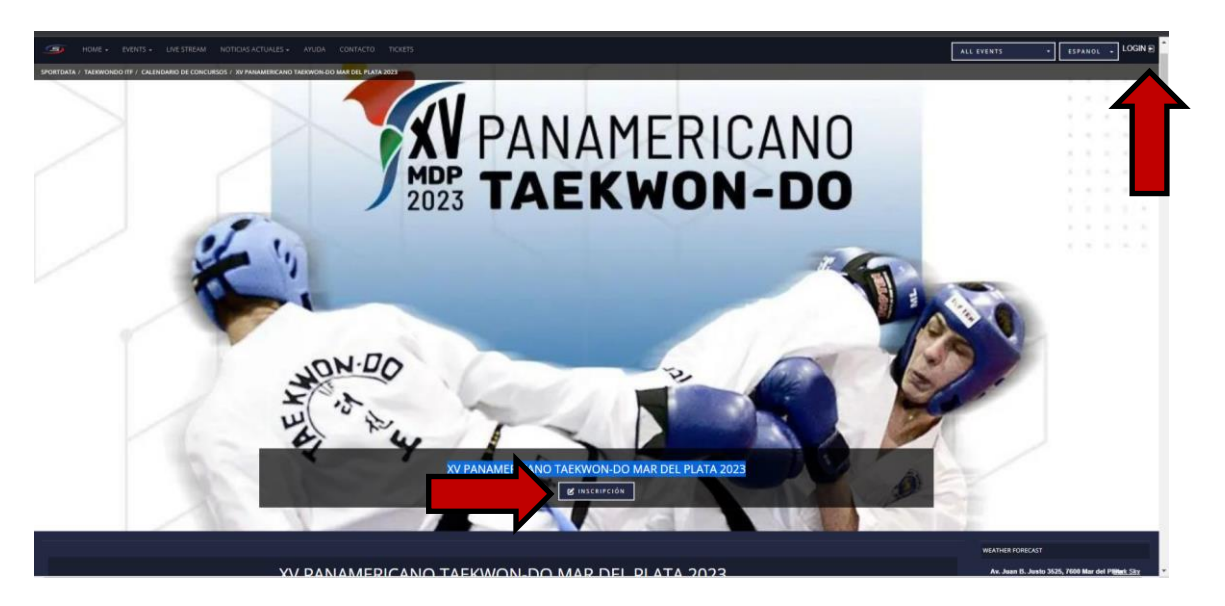

 Aparecerá una ventana y en ella deberá colocar usuario y contraseña de la escuela y presionar el botón LOGIN. Verifique que sea en los cuadros que se muestran en la pantalla a continuación:

|                     | -                                       |
|---------------------|-----------------------------------------|
| <b>~ ≗</b> IN<br>_∎ | CIV./TEAM/FED. LOGIN<br>E-REFEREE LOGIN |
|                     | Jario                                   |
| Co                  | ntrasena                                |
|                     | LOGIN                                   |
|                     | CONTRASENA OLVIDADO?                    |
|                     | L+CREAR NUEVA CUENTA                    |
|                     | REGISTER AS E-REFEREE                   |
| SIGN                |                                         |
| • 🗗 AD              | MINISTRADOR DE CONCURSOS LOGIN          |
|                     |                                         |

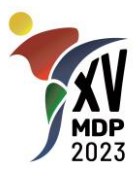

• En la siguiente pantalla, seleccionar el botón "DEPORTISTA" para comenzar con la carga de los competidores:

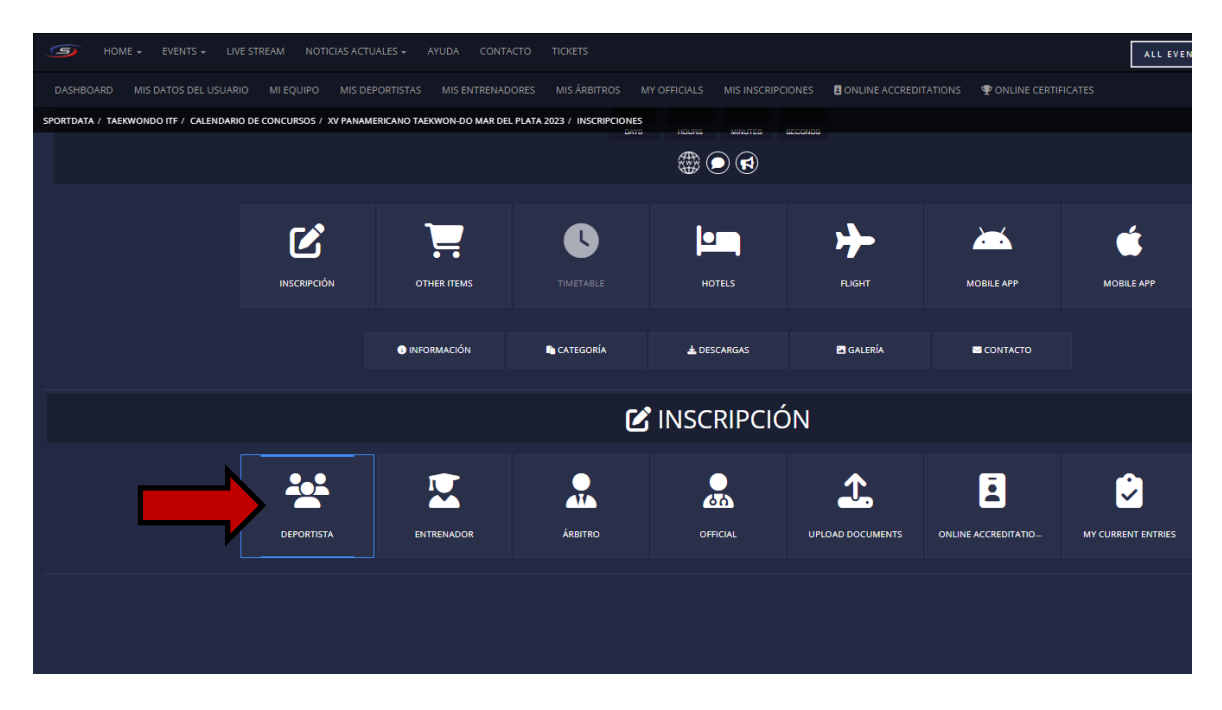

Luego, seleccione la opción "NUEVA INSCRIPCION INDIVIDUAL":

| SPORTDATA / TAEKWONDO ITF / CALENDARK | D DE CONCURSOS / XV PANAMI | ERICANO TAEKWON-DO MAR DEL | PLATA 2023 / INSCRIPCIONES | INSCRIPCIÓ   | N                   |                       |                      |
|---------------------------------------|----------------------------|----------------------------|----------------------------|--------------|---------------------|-----------------------|----------------------|
|                                       | DEPORTISTA                 |                            | Árbitro                    | OFFICIAL     |                     | ONLINE ACCREDITATIO   | MY CURRENT ENTRIES   |
|                                       |                            |                            | SCRIPCIONES INDIVIDUALES   | MAITING LIST | 🛃 NUEVA INSCRIPCIÓN | DE EQUIPO 😸 MIS INSCI | RIPCIONES DE EQUIPOS |

• En la siguiente ventana, seleccionar "CREAR/EDITAR DEPORTISTA":

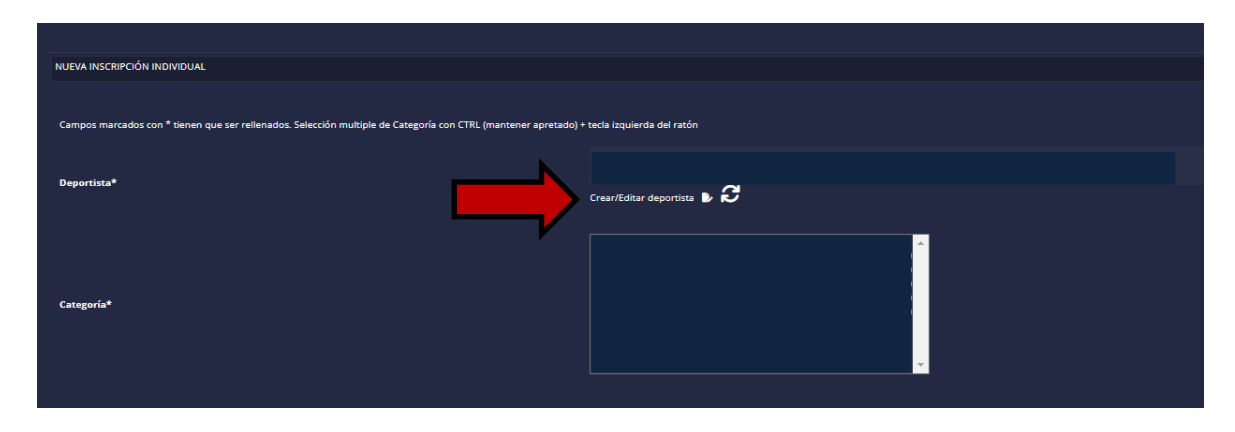

• En la siguiente ventana, presionar el botón "CREAR NUEVO DEPORTISTA":

## **INSCTRUCTIVO INSCRIPCIONES V 1.0**

CAMPEONATO PANAMERICANO DE TAEKWON-DO ITF MAR DEL PLATA 2023

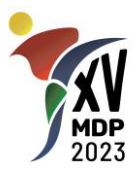

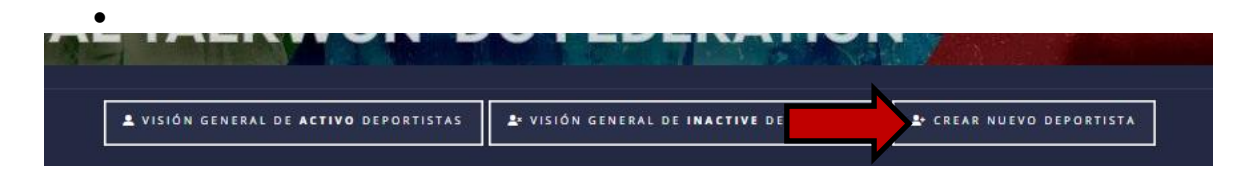

• En la siguiente ventana deberá completar los datos solicitados y al finalizar presionar el botón **ENVIAR**.

| Nombre del<br>campo                            | Datos a incluir                                                                                                    | Exigencia                   |
|------------------------------------------------|----------------------------------------------------------------------------------------------------|-----------------------------|
| ID                                             | No se complete, lo hace el sistema automáticamente.                                                                                                    | No se completa.             |
| Nombre de pila                                 | Coloque el nombre del competidor.                                                                                                    | Requerido                   |
| Apellido                                       | Coloque el apellido del competidor.                                                                                                    | Requerido                   |
| Correo<br>Electrónico                          | Coloque el correo electrónico del competidor donde<br>desee recibir todas las comunicaciones de Sportdata<br>y de este evento.                                                                                                    | Requerido                   |
| Nacimiento                                     | Coloque la fecha de nacimiento real del competidor.                                                                                                    | Requerido                   |
| Peso/Kg                                        | Coloque el peso aproximado del competidor. Este dato NO asigna categoría automáticamente.                                                                                                    | Opcional                    |
| Estatura/Cm                                    | Coloque la estatura aproximada del competidor.                                                                                                    | Opcional                    |
| GUP                                            | Elija el número de GUP correspondiente cuando el<br>competidor es un cinturón de color. Si es DAN dejar<br>en CERO.                                                                                                    | Requerido solo si<br>es GUP |
| DAN                                            | Elija la graduación del competidor si es DAN. En caso que sea GUP, dejar en CERO.                                                                                                    | Requerido solo si<br>es DAN |
| Sexo                                           | Elija el género correspondiente.                                                                                                    | Requerido                   |
| Aktivo (Visibles<br>en listas de<br>selección) | Seleccionar "SI". Si selecciona NO, no verá al competidor en su lista de competidores Activos.                                                                                                    | Requerido                   |
| Nación                                         | Seleccione el país correspondiente.                                                                                                    | Requerido                   |
| National Athlete<br>ID                         | Escriba el ID nacional del competidor.                                                                                                    | Opcional                    |
| Base                                           | No es necesario completar este campo.                                                                                                    | No se completa.             |
| International-ID                               | Escriba el ID Internacional del competidor. Son los 6<br>números de su credencial y no cambia con la<br>graduación, es siempre el mismo.                                                                                             | Opcional                    |
| Passport ID                                    | En este campo, los competidores deberán cargar su<br>número de pasaporte, C.I o documento que utilicen<br>para identificarse en el evento. Los competidores<br>ARGENTINOS deben cargar el número de DNI, 8<br>caracteres SIN PUNTOS. | Requerido                   |

- Luego de enviar, aparecerá abajo la opción "More email Addresses". En esa casilla podrá agregar más direcciones de email para recibir información. **Es opcional**.
- Por último, deberá agregar la foto del competidor. Podrá seleccionar un archivo en su computadora o bien utilizar una web cam para tomar la foto en ese momento. Luego de

MDP 2023

seleccionar o tomar la foto, presione el botón **"UPLOAD". La fotografía es obligatoria.** Recuerde que la finalidad de la misma es poder identificar a la persona mirando la credencial, la foto debe ser tipo VISA/DNI, no se aceptarán fotos de cuerpo entero, entrenando, usando protecciones, elementos que cubran la cabeza o el rostro o de cualquier otra manera que impida la rápida identificación del rostro del competidor.

| MORE EMAIL ADDRESSES                          |                              |  |
|-----------------------------------------------|------------------------------|--|
|                                               |                              |  |
| CARGAR ARCHIVO                                |                              |  |
| L Free (#F6)<br>Seleccionar archivo<br>UPLOAD | Webcam Capture TAKE SAAPSHOT |  |
| •                                             |                              |  |

• Al finalizar, se visualizará la fotografía subida y recibirá un mensaje de confirmación diciendo:

Archivo cargado con éxito! Name: xxx.jpg Size: xxxxx Byte

1

**DEL PLATA 2023** 

Link: https://www.sportdata.org/taekwondo\_itf/competitor\_pics/xxxxx.jpg

 Con esto ha terminado la carga del competidor. Si necesita cargar más competidores, puede volver a hacer clic en el botón "CREAR NUEVO DEPORTISTA".

| L VISIÓN GENERAL DE ACTIVO DEPORTISTAS | ≗ VISIÓN GENERAL DE | RTISTAS | 🛓 CREAR NUEVO DEPORTIST |
|----------------------------------------|---------------------|---------|-------------------------|
|----------------------------------------|---------------------|---------|-------------------------|

• En la próxima sección explicaremos como asignarle categorías de competencia a un torneo específico.

## 5. INSCRIPCIÓN AL TORNEO Y SELECCIÓN DE CATEGORÍAS (COMPETIDORES).

- Ingresar a Sportdata y buscar dentro de los eventos de taekwon-do itf el XV PANAMERICANO TAEKWON-DO MAR DEL PLATA 2023. Pueden ingresar directamente a través del siguiente link: <u>https://www.sportdata.org/taekwondo\_itf/set-online/veranstaltung\_info\_main.php?active\_menu=calendar&vernr=393#a\_eventhead</u>
- Hago clic en el botón "INSCRIPCION".
- En la siguiente pantalla, seleccionar el botón "DEPORTISTA" para comenzar con la carga de los competidores:

## **INSCTRUCTIVO INSCRIPCIONES V 1.0**

CAMPEONATO PANAMERICANO DE TAEKWON-DO ITF MAR DEL PLATA 2023

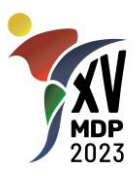

| HOME - EVENTS - LIV                   |                            |                              |                         |                          |                        |                          | ALL EVEN           |
|---------------------------------------|----------------------------|------------------------------|-------------------------|--------------------------|------------------------|--------------------------|--------------------|
| DASHBOARD MIS DATOS DEL USUARI        |                            |                              |                         |                          | ONES SONLINE ACCREDIT/ | ATIONS 🛛 🏆 ONLINE CERTIF |                    |
| SPORTDATA / TAEKWONDO ITF / CALENDARN | O DE CONCURSOS / XV PANAMI | ERICANO TAEKWON-DO MAR DEL P | LATA 2023 / INSCRIPCION | ES<br>Na Houra Minutes e |                        |                          |                    |
|                                       |                            |                              |                         |                          |                        |                          |                    |
|                                       |                            |                              | TIMETABLE               | HOTELS                   | FLIGHT                 |                          |                    |
|                                       |                            |                              |                         |                          |                        |                          |                    |
|                                       |                            | INFORMACIÓN                  | 🖍 CATEGORÍA             | LESCARGAS                | Galería                | CONTACTO                 |                    |
|                                       |                            |                              | (                       | 🗹 INSCRIPCIÓ             | N                      |                          |                    |
|                                       |                            |                              |                         |                          | <b>1</b>               | Ē                        |                    |
|                                       | DEPORTISTA                 | ENTRENADOR                   | ÁRBITRO                 | OFFICIAL                 | UPLOAD DOCUMENTS       | ONLINE ACCREDITATIO      | MY CURRENT ENTRIES |
|                                       |                            |                              |                         |                          |                        |                          |                    |
|                                       |                            |                              |                         |                          |                        |                          |                    |
|                                       |                            |                              |                         |                          |                        |                          |                    |
|                                       |                            |                              |                         |                          |                        |                          |                    |

• Luego, seleccione la opción "NUEVA INSCRIPCION INDIVIDUAL":

| SPORTDATA / TAEKWONDO ITF / CALENDARIO | D DE CONCURSOS / XV PANAM | ERICANO TAEKWON-DO MAR DEL | PLATA 2023 / INSCRIPCIONES | INSCRIPCIÓ   | ÓN                      |                       |                      |
|----------------------------------------|---------------------------|----------------------------|----------------------------|--------------|-------------------------|-----------------------|----------------------|
|                                        | <u>.</u>                  |                            |                            |              | <b>1</b>                | Ē                     | ٢                    |
|                                        | DEPORTISTA                | ENTRENADOR                 | ÁRBITRO                    | OFFICIAL     | UPLOAD DOCUMENTS        | ONLINE ACCREDITATIO   | MY CURRENT ENTRIES   |
|                                        |                           | ŚN INDIVIDUAL 🚨 MIS IN:    | SCRIPCIONES INDIVIDUALES   | WAITING LIST | 😸 + NUEVA INSCRIPCIÓN I | DE EQUIPO 🐣 MIS INSCE | RIPCIONES DE EQUIPOS |

• En la siguiente ventana encontrará un cuadro desplegable con todos sus Competidores registrados.

| you have any questions please contact the event manager. (info@panamericano                                   | tkd.com.ar)                                                                                                    |
|----------------------------------------------------------------------------------------------------|----------------------------------------------------------------------------------------------------|
|                                                                                                    |                                                                                                    |
| NUEVA INSCRIPCIÓN INDIVIDUAL                                                                                  |                                                                                                    |
| Campos marcados con * tienen que ser relienados. Selección multiple de Categoría con CTRL (mantener apretado) | + tecla izquierda del ratión                                                                                                    |
|                                                                                                    | de_Prueba Competidor (01-07-1990, 0 kg, 0 cm)                                                                                                    |
|                                                                                                    | Crear/Editar deportista 🌗 🔁                                                                                                    |
| Categoría*                                                                                                    | 15171 Individual Male Senior Sparring up to 57 kg (2001 - 1987,m)   15172 Individual Male Senior Sparring over 63 to 63 kg (2001 - 1987,m)   15173 Individual Male Senior Sparring over 63 to 69 kg (2001 - 1987,m)   15174 Individual Male Senior Sparring over 67 to 51 kg (2001 - 1987,m)   15174 Individual Male Senior Sparring over 67 to 51 kg (2001 - 1987,m)   15176 Individual Male Senior Sparring over 75 to 51 kg (2001 - 1987,m)   15176 Individual Male Senior Sparring over 87 kg (2001 - 1987,m)   15176 Individual Male Senior Sparring over 87 kg (2001 - 1987,m)   1520 Individual Male Senior Sparring over 87 kg (2001 - 1987,m)   15320 Individual Male Senior Sparring over 87 kg (2001 - 1987,m)   15320 Individual Male Senior Sparring over 87 kg (2001 - 1987,m)   15480 Individual Male Senior Sparring over 87 kg (2001 - 1987,m) |
| Obra social/seguro medico y numero de afiliado. En caso de no contar con uno escrib                           | Asistencia Médica Modelo, afiliado 123456789                                                                                                    |
|                                                                                                    | ENVIAR                                                                                                    |

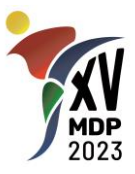

- Seleccione el competidor que desea inscribir al torneo. En el ejemplo "de\_Prueba Competidor...".
- En el siguiente cuadro, marque todas las categorías y/o disciplinas en las que desee participar. En el ejemplo, seleccionamos 3 competencias para el deportista las cuales se muestran marcadas en color gris.
- En el campo obra social/seguro médico... ingrese el nombre de su cobertura médica y el número de afiliado. En caso de que no la posea o no desee informarla, escriba NO.
- Cuando haya terminado, presione ENVIAR.
- Si todo es correcto, aparecerá un mensaje en pantalla confirmando la inscripción y las categorías asignadas al competidor.
- Repita el proceso para todos sus competidores participantes de este torneo.

### 6. OTRAS INSCRIPCIONES AL TORNEO.

a. ENTRENADORES/COACHES.

Repita el procedimiento explicado para los competidores, pero utilizando el botón "ENTRENADOR" y luego "REGISTRO NUEVO ENTRENADOR".

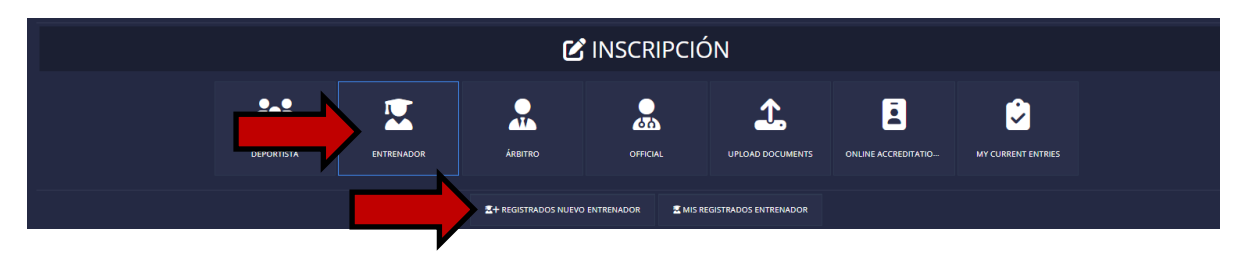

#### b. EQUIPOS.

Repita el procedimiento explicado para los competidores, pero utilizando el botón "DEPORTISTA" y luego "NUEVA INSCRIPCIÓN EQUIPO".

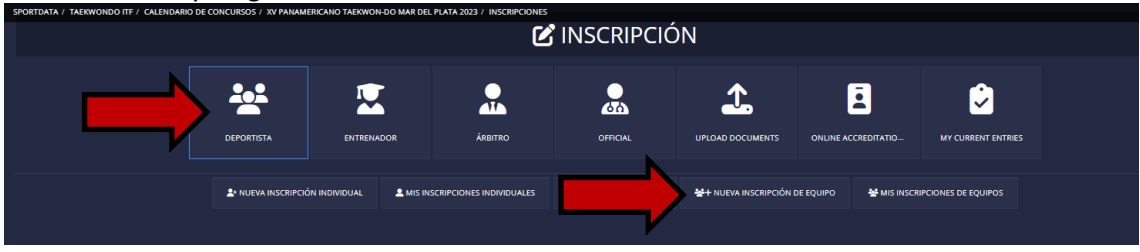

### 7. CONSULTA DE INSCRIPCIONES.

Podrá consultar sus inscripciones y en caso de ser necesario editarlas o borrarlas presionando los botones "MIS INSCRPCIONES INDIVIDUALES" O "MIS INSCRIPCIONES EQUIPOS" según desee.

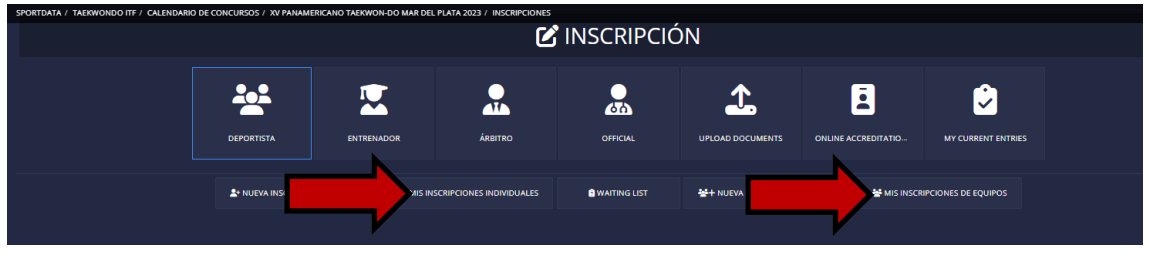

MDP 2023

#### DEL PLATA 2023

#### 8. DUDAS O PROBLEMAS DURANTE LA INSCRIPCIÓN.

Puede contactarnos por email a <u>info@panamericanotkd.com.ar</u> o por Whatsapp al número +5491160210566. Solo se reciben mensajes de texto y se responde en los horarios de atención mencionados en el punto 1. Recomendamos no dejar para último momento las inscripciones. Los últimos días puede que las consultas no se respondan en el día y la organización no será responsable por las inscripciones que las escuelas no lleguen a realizar en tiempo y forma.

### 9. HISTORIAL DEL DOCUMENTO

| Fecha      | Versión | Cambios           |
|------------|---------|-------------------|
| 27/03/2023 | 1.0     | Versión original. |